## Верифікація за допомогою застосунку Дія.

Після заповнення форми, заявник на вказану в заявці-анкеті на членство адресу електронної пошти отримує логіни і паролі для входу в кабінет з метою проходження верифікації для всіх осіб, що будуть здійснювати юридично значущі дії в ЕТС.

Увійшовши на сторінці авторизації (https://i.urb.ua/login) по логіну та паролю, Ви потрапляєте у створений для проходження акредитації кабінет користувача. Для проходження верифікації за допомогою застосунку Дія, перейдіть на розділ "ВЕРИФІКАЦІЯ.Дія".

| 23.09                                                                                           | .24 11:24:04   |                                                                                                    |
|-------------------------------------------------------------------------------------------------|----------------|----------------------------------------------------------------------------------------------------|
| BEF                                                                                             | РИФІКАЦІЯ. Дія |                                                                                                    |
|                                                                                                 |                |                                                                                                    |
|                                                                                                 | (!)            | Для проходження верифікації за допомогою застосунка Дія натисніть кнопку "Верифікація". Після натискання даної кнопки,<br>посилання для здійснення верифікації надійде на номер телефону, вказаний в полі "Тел. для верифікації". Дане посилання діятиме 3<br>хв. Попередньо виберіть документ, що буде надіслано через застосунок Дія на біржу<br>Для отримання результату проходження верифікації - по закінченні 5-хвилинного інтервалу оновіть цю сторінку. |
|                                                                                                 |                | У разі успішної верифікації, Ви отримаєте повідомлення: "Верифікація пройшла успішно. Очікуйте на лист про завершення реєстрації<br>на Вашу електронну адресу."                                                                                                    |
| <ul> <li>ІD картка</li> <li>Закордонний паспорт</li> <li>Тел. для верифікації * +380</li> </ul> |                |                                                                                                    |
|                                                                                                 | Верифік        | auja                                                                                                    |

1. Виберіть документ, який надаватимете на біржу. Це може бути ID карта (встановлена галочка по замовчуванню) або закордонний паспорт.

## Увага! Якщо у вас немає паспорта в форматі ID карти для надсилання на біржу виберіть «Закордонний паспорт».

- В поле "Тел. для верифікації" введіть номер телефону на який буде відправлено посилання для проходження верифікації.
- Натисніть на кнопку «Верифікація». На вказани й номер телефону Ви отримаєте смс з посиланням, по якому відбувається перехід до застосуну Дія, і виконуючи підказки в застосунку пройдіть верифікацію.

## Важливо: посилання діє впродовж 3 хв, а також є одноразовим.

Якщо Ви перейшли по посиланню, але не стали проходити верифікацію, потрібно згенерувати нове посилання виконавши дії 1-3.

Для отримання результату проходження верифікації - по закінченні 5-хвилинного інтервалу оновіть цю сторінку.

У разі успішної верифікації, Ви отримаєте повідомлення: "Верифікація пройшла успішно. Очікуйте на лист про завершення реєстрації на Вашу електронну адресу."

ВЕРИФІКАЦІЯ. Дія

Верифікація пройшла успішно. Очікуйте на лист про завершення реєстрації на Вашу електронну адресу.

Верифікацію за допомогою застосунку Дія можливо проходити на будь-якому етапі перевірки документів. Якщо на момент проходження верифікації Ваші документи ще не було оброблено спеціалістом біржі і в подальшому по документах будуть зауваження, Ви отримаєте про це лист на вказану вами при реєстрації електронну пошту.